## **Esign Tutorial**

## Install esign

```
go to http://gg.gg/revoke-dns on safari

settings > general > vpn & device management > anti revoke > install

follow the prompt(s)

settings > general > vpn & device management > DNS > anti revoke

go to http://gg.gg/esign-sunshine on safari

settings > general > vpn & device management > Sunshine Insurance/Esign > install

follow the prompt(s)

settings > general > vpn & device management > Sunshine Insurance/Esign > verify

follow the prompt(s)

open esign

follow prompt(s)

esign > appstore > app source > (plus icon)

paste the contents of http://gg.gg/app-source

follow prompt(s)
```

exit app sources and go to download > (3 dot menu) > Setting > Auto import (on) > Auto delete (on)

## Download app(s)

exit settings and go to <u>http://gg.gg/esign-certs</u> extract zip by clicking on it, move the file > more > on my iphone > esign

esign > file > esign-certs > sunshine insurance > import

go back

esign > app store > (pick the app u want to get) > download

let it download (check progress in download tab, it deletes when done)

esign > apps > (click the app) > Signature > Signature > (let load) > install > (let load)

follow prompt(s) to install

settings > general > vpn & device management > Sunshine Insurance > Verify

Done now you can open the side loaded app

more info and help

https://docs.google.com/document/u/0/d/1QseJR-ZTGJO0q99I9eh1-wsR-tldtbsM6rbsti08EDQ/